## Ankara Üniversitesi Tıp Fakültesi Android İşletim Sistemi İçin VPN Kurulum Kitapçığı

• Play Store'a girerek arama satırına Global Protect yazıp aratınız.

| 10:58        | 3 🖬 🔪                     | ¥€ 456 ,i   %81 <b>∎</b> |  |
|--------------|---------------------------|--------------------------|--|
| $\leftarrow$ | global protect            | ×                        |  |
|              | GlobalProtect             |                          |  |
| Q            | globalprotect             | Γ                        |  |
| Q            | global protect <b>vpn</b> |                          |  |
| Q            | global protect <b>bri</b> |                          |  |
| Q            | global protect <b>or</b>  | Γ                        |  |
| Q            | globalprotect app         |                          |  |

• Çıkan sonuçlarda GlobalProtect programını yükleyiniz.

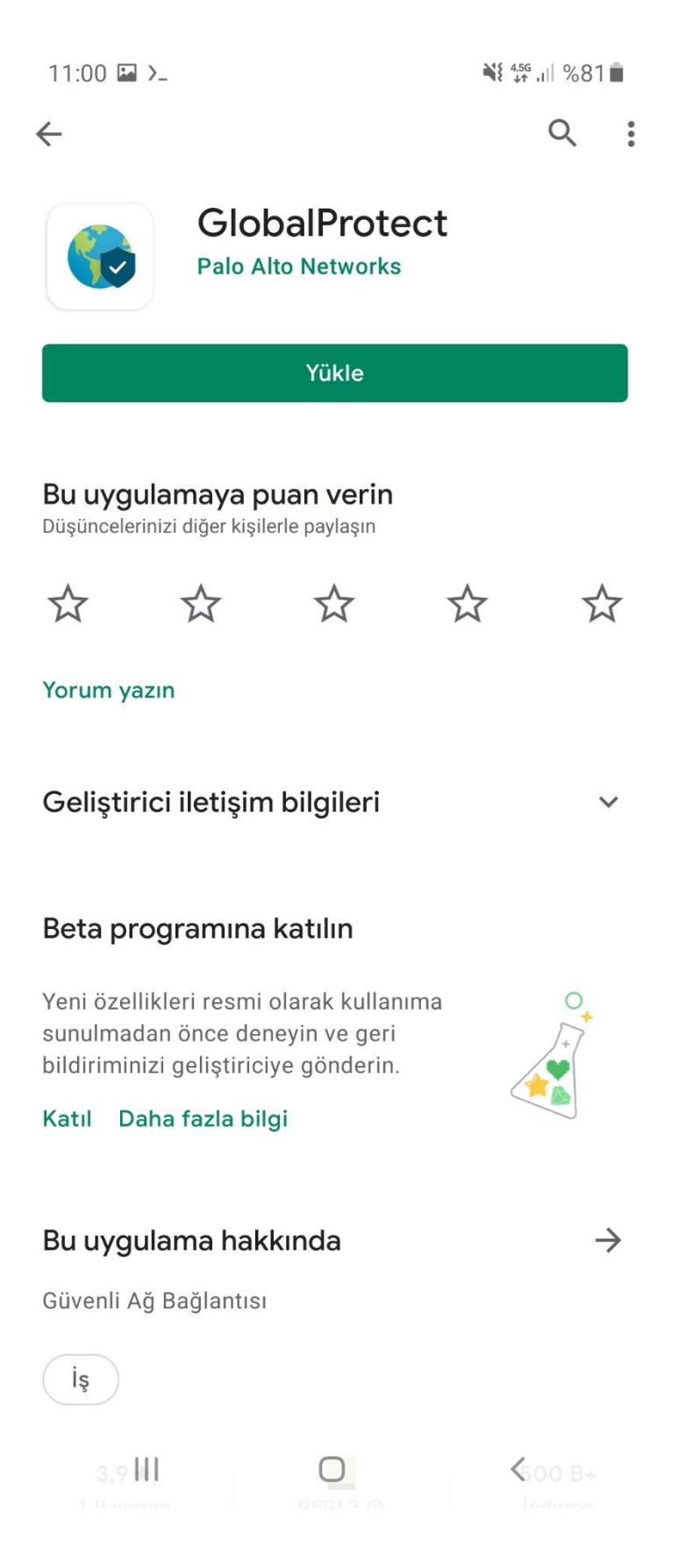

• Programı yükledikten sonra ana ekranda program ikonuna tıklayarak açınız.

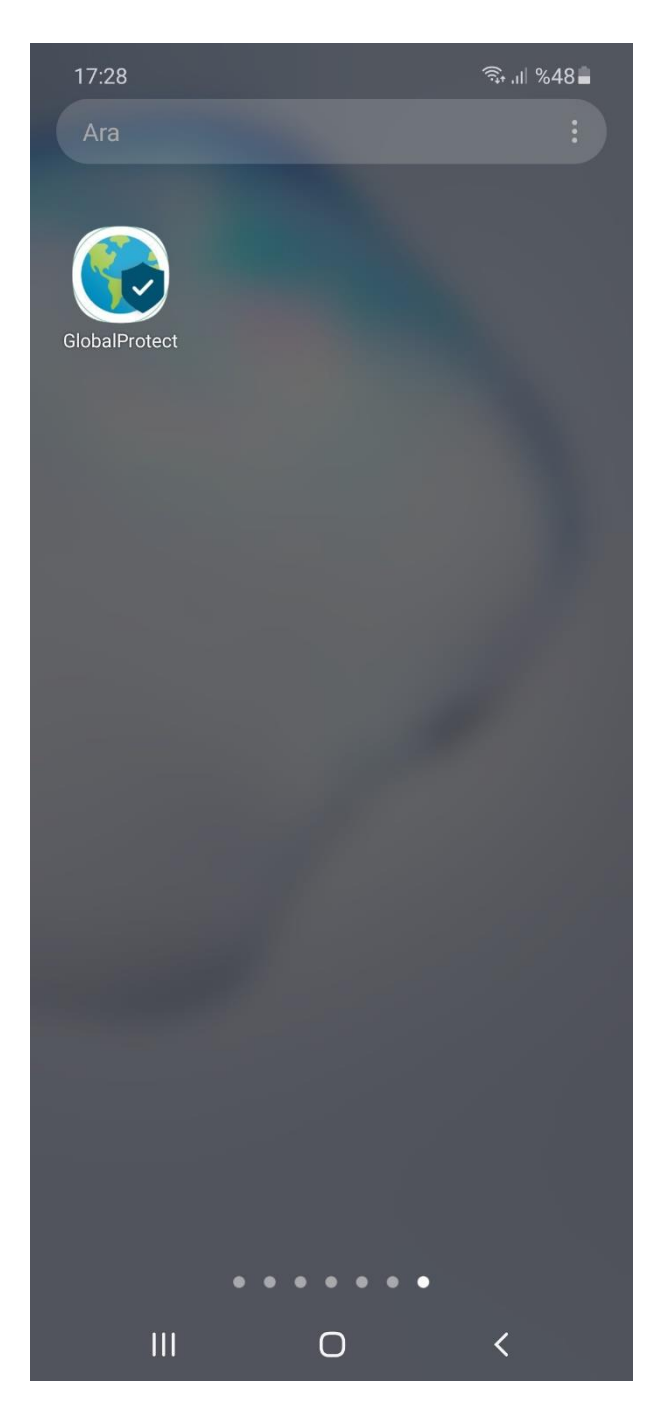

• Açılan ekranda Address kısmına **vpn.medicine.ankara.edu.tr** yazınız ve Connect'e tıklayınız.

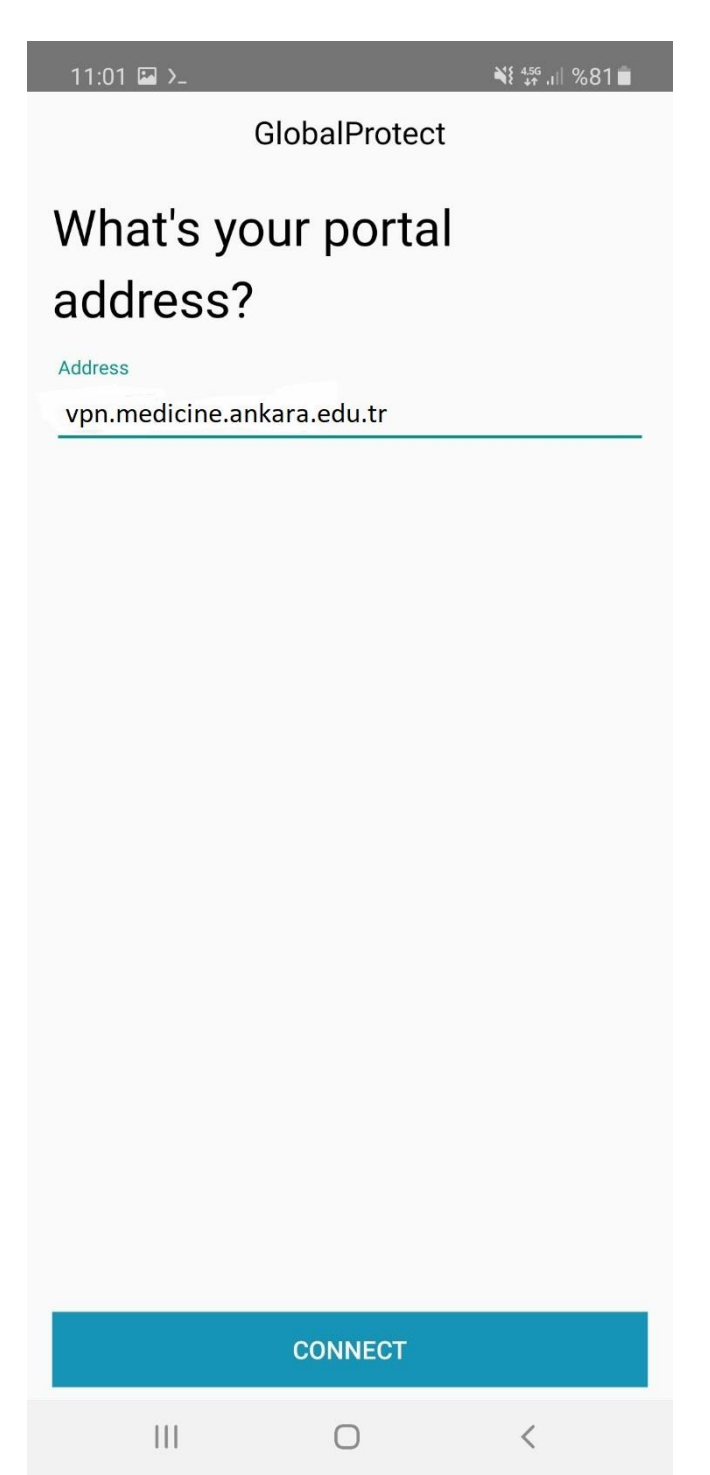

• Açılan ekranda **Username** kısmına Kullanıcı Adınızı, **Password** kısmına da size e-posta ile bildirilen parolayı yazarak SIGN IN'e tıklayınız.

| 11:03 🗳 >_      |                       | ¥{ <sup>4,56</sup> ,i∥ %81∎ |
|-----------------|-----------------------|-----------------------------|
| Back            | GlobalProtect         |                             |
| Sign in         |                       |                             |
| Portal: vpn.me  | edicine.ankara.edu.tr |                             |
| Enter login cre | dentials              |                             |
| Username        |                       |                             |
| Kullanıcı Adı   |                       |                             |
| Password        |                       | Chau                        |
| •••••           |                       |                             |
|                 |                       |                             |

| Sign in |   |
|---------|---|
| <br>0   | < |

• Bağlantı isteğine izin verilsin mi sorusuna **Tamam** diyerek devam ediniz.

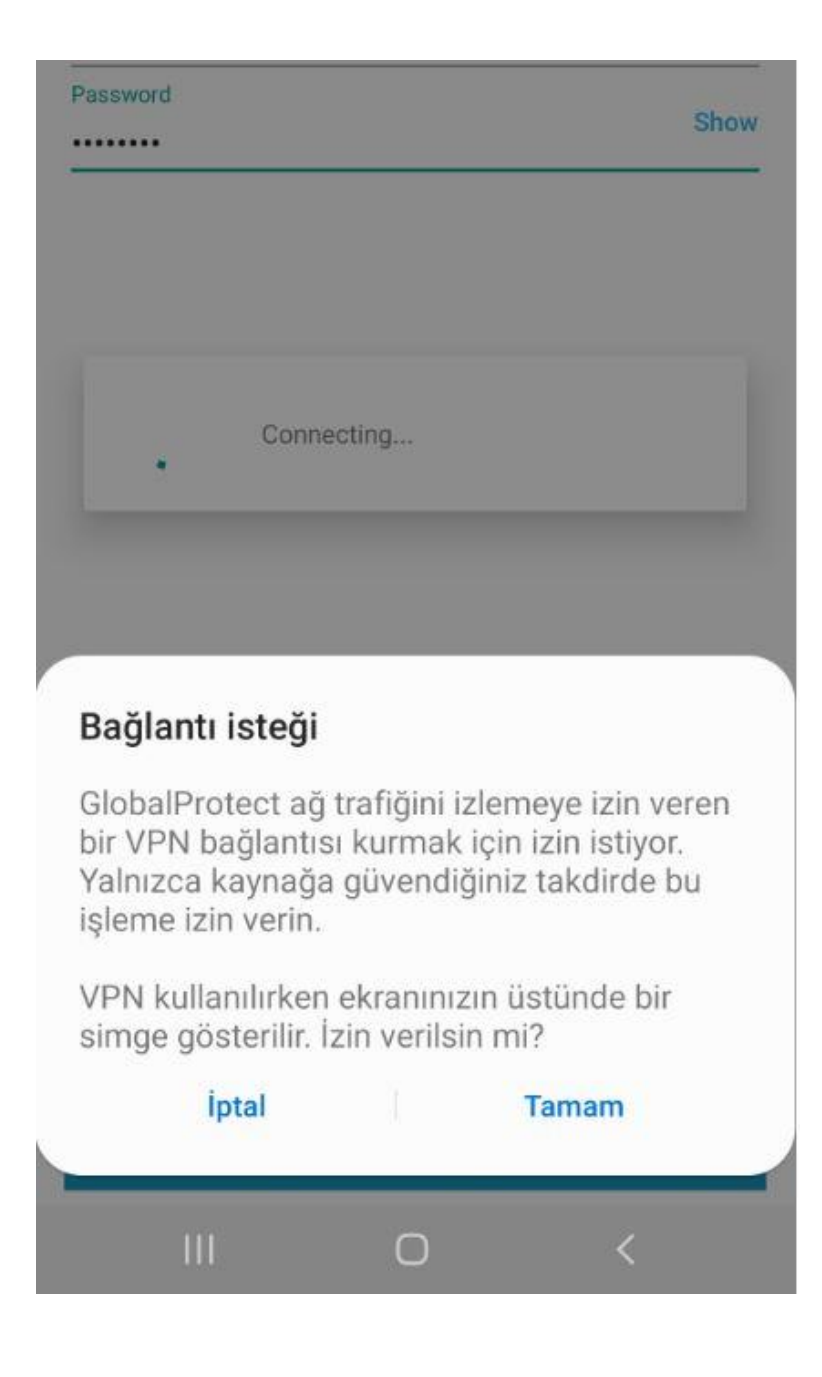

• **CONNECTED** yazısını gördüğünüzde bağlantınız gerçekleşmiştir.

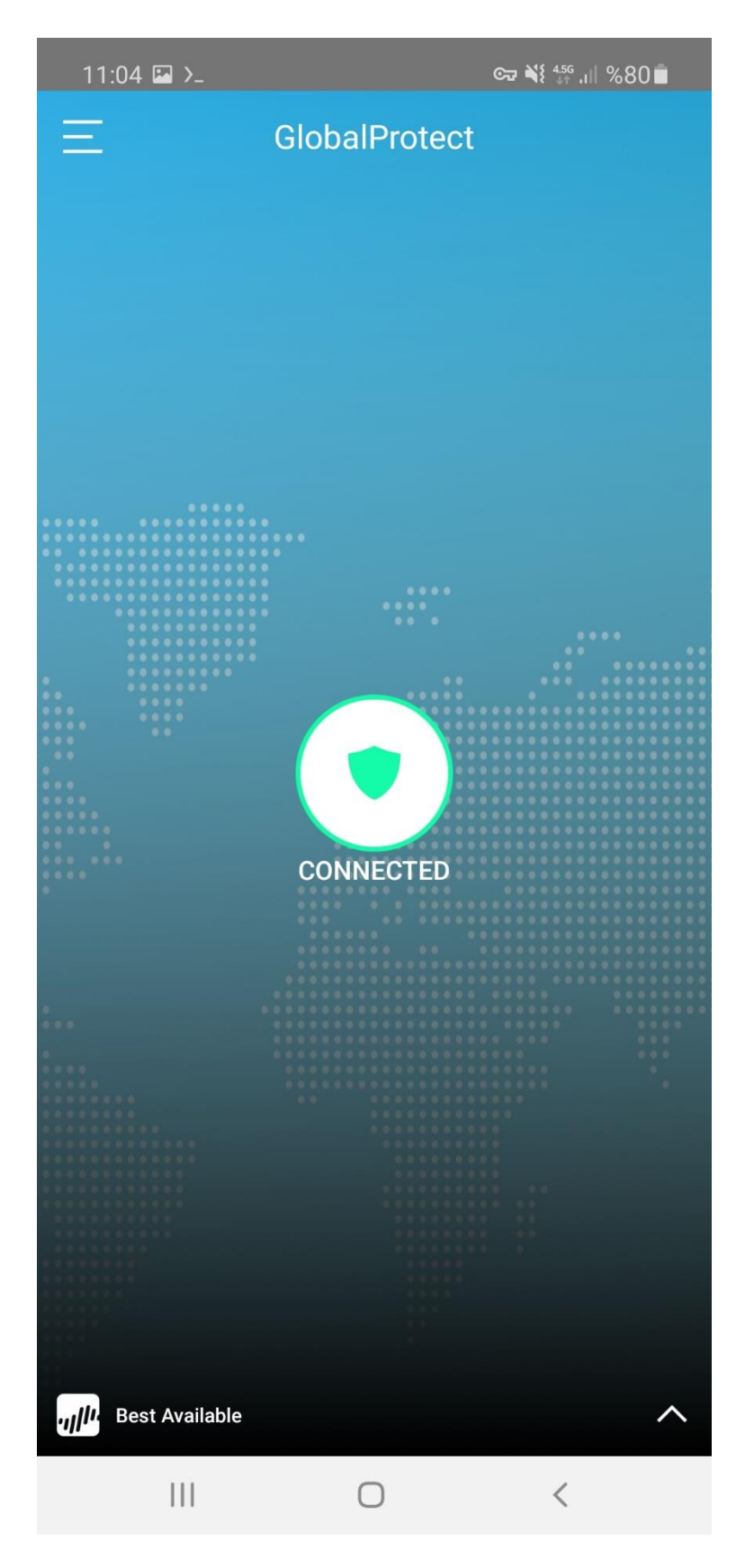

• VPN bağlantısını sonlandırmak istediğinizde GlobalProtect ekranının sol üst köşesindeki 3 çizgi simgesine tıklayarak **SIGN OUT**'u seçiniz.

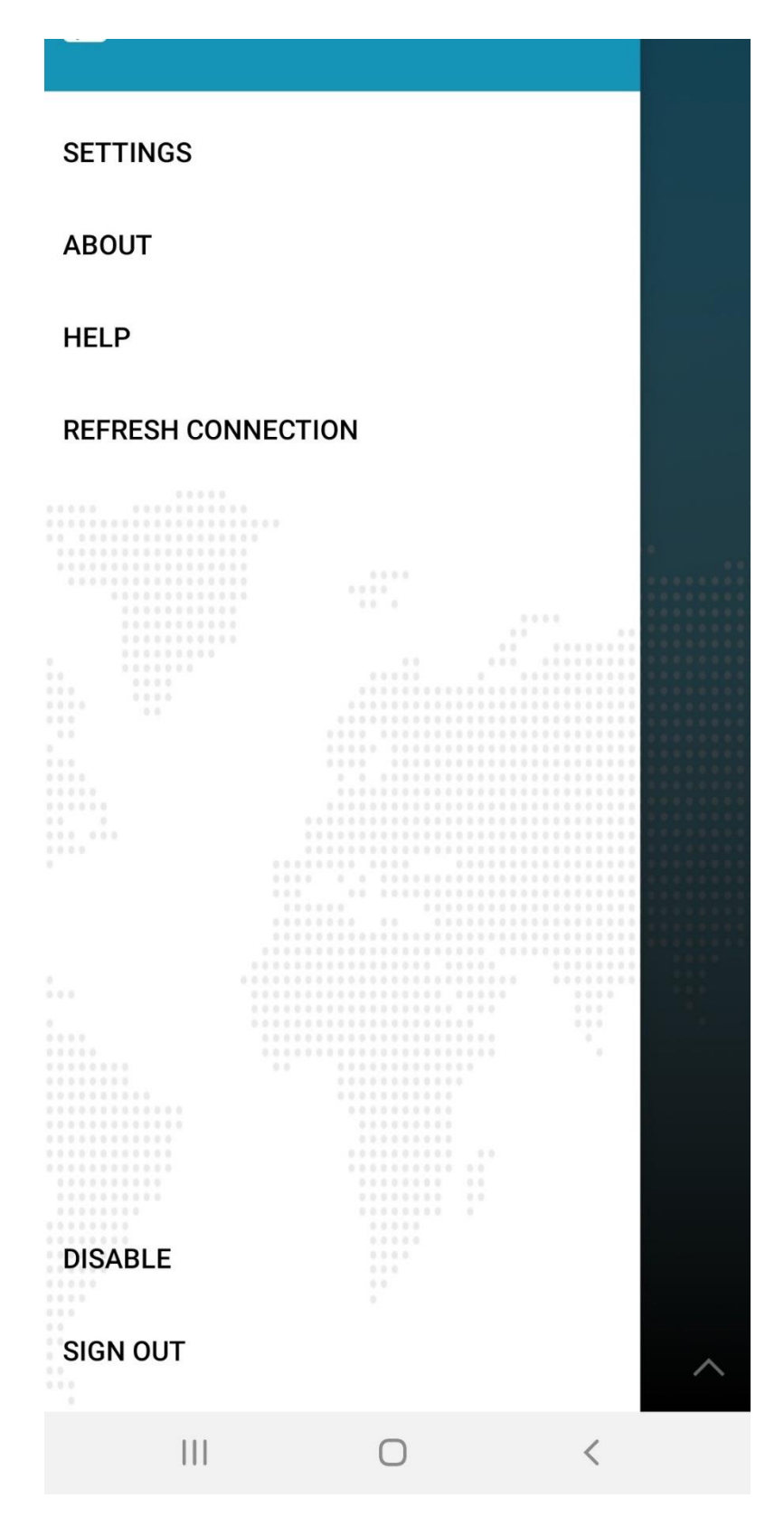

• Ardından çıkan ekranda CONTİNUE diyerek VPN bağlantınızı sonlandırınız.

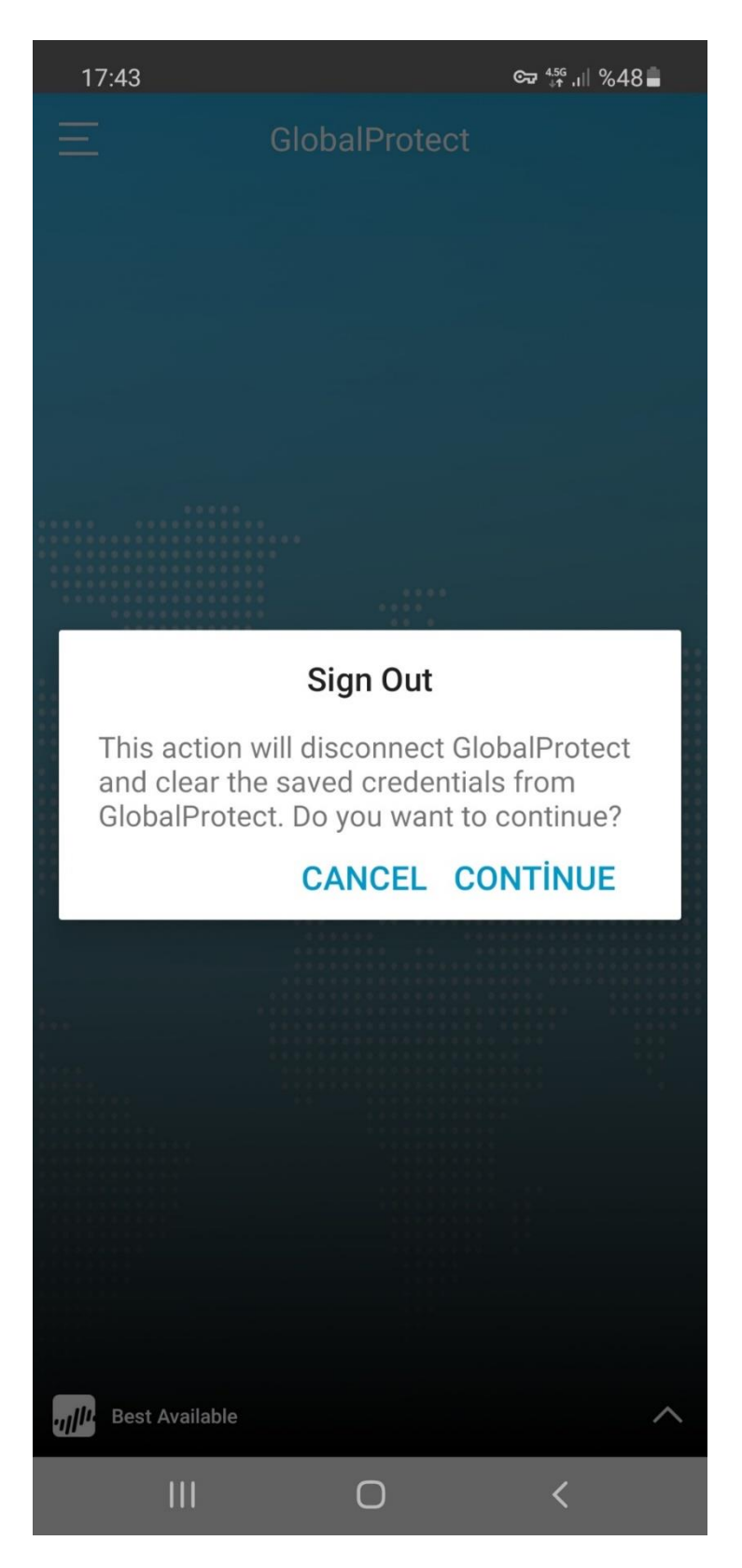

• Sorularınız için <u>bim@medicine.ankara.edu.tr</u> adresine e-posta ile ulaşabilirsiniz.